# Stručná instalační příručka TrekStor Datastation maxi z.ul

V balíčku naleznete:

- Trekstor Datastation maxi z.ul
- Vhodnou multifunkční sadu
- Kvalitní síťový kabel
- Vysokorychlostní USB 2.0 kabel
- Napájecí kabel (100V 240V)
- Softwarové CD
- Manuál

Systémové požadavky:

- Windows 98 SE/ME (možno použít pouze USB režim)
- Windows 2000/XP MAC OS X 10.3 a vyšší, Linux
- Pentium 233MHz nebo lepší (doporučeno Pentium III 500 MHz)
- 64 MB RAM (doporučeno 256 MB RAM)
- USB port 1.1 (doporučen vysokorychlostní USB port 2.0)
- 10/100 základní síťové připojení T přístupné na vašem PC, přepínači nebo routeru

Poznámka: Datastation maxi z.ul může fungovat buď v USB nebo síťovém režimu, nemůže být však simultánně zapojena v obou režimech najednou.

Obr.1:

- A USB připojení/přístup
- B LAN připojení/přístup
- C kontrolka napájení
- D přepínač zapnuto/vypnuto
- E USB port
- F napájení
- G LAN připojení

 Režim USB – připojte TrekStor Datastation maxi z.ul k USB portu vašeho PC Připojování Datastation maxi z.ul přes USB TrekStor Datastation maxi z.ul Počítač

Strana 2

### Windows 2000/XP MAC OS X 10.3 a vyšší

Poznámka pro uživatele Windows 2000/XP MAC OS X 10.3 a vyšších: Pro tyto operační systémy nejsou nutné drivery. Pokud používáte Windows 2000, ujistěte se, že máte nainstalován minimálně servicepack 4 a Windows XP vyžadují minimálně servicepack 2 nebo vyšší.

- Zapojte přiložený napájecí kabel do elektrické zásuvky a připojte druhý konec kabelu do **Datastation** maxi z.ul do zdířky s označením "Power"
- Připojte Datastation maxi z.ul do USB portu na vašem PC
- Zapněte Datastation maxi z. ul
- Váš operační systém rozpozná zařízení Datastation maxi z. ul a přidá jej jako lokální disk pod složku "Tento počítač"
- Režim síťového připojení prostřednictvím sítě připojte TrekStor Datastation maxi z. ul na jeden nebo více počítačů
   Detectorie požítačů

Poznámka: USB režim se doporučuje tehdy, pokud je Datastation používán pouze s jedním PC

Připojování Datastation maxi z.ul přes síť TrekStor Datastation maxi z.ul Počítač

# Router/Přepínač

- Zapojte přiložený napájecí kabel do elektrické zásuvky a připojte druhý konec kabelu do **Datastation** maxi z.ul do zdířky s označením "Power"
- Poté připojte přiložený síťový kabel do zdířky LAN na vaší Datastation, a druhý konec síťového kabelu připojíte do síťové zdířky vašeho počítače

Poznámka: **Datastation** maxi z.ul je také možno připojit na přepínač nebo router v síti

- Zapněte Datastation maxi z. ul

# Str.3

3. Spouštění TrekStor **Datastation** maxi z. ul v síťovém režimu

Poznámka:Pokud k datové stanici přistupujete přes síť, musíte nainstalovat přiložený NDAS software.

# Windows 2000/XP

- vložte přiložené CD do CD/DVD mechaniky vašeho počítače
- Jakmile se aktivuje spouštěcí funkce vašeho systému, objeví se menu s celkovým obsahem vloženého CD

Poznámka: nemáte li spouštěcí funkci systému aktivovanou, k obsahu cd se snadno dostanete přes "tento počítač" a poté spusťte program "menu.exe" v hlavním adresáři CD

- Menu Trekstoru se objeví v dialogovém okně
- Klikněte na "NDAS software" a řiďte se instalačními instrukcemi

Poznámka: Pokud se objeví hlášení zabezpečení systému Windows, klikněte na "Continue anyway -Přesto pokračovat". Poté restartujte váš počítač.

- Po dokončení instalace se objeví nová ikona T v informační oblasti úkolové lišty.
- Klikněte myší na ikonu T a zvolte položku menu "Register new device Registrujte nové zařízení".
  Pak se spustí registrační pomocný program.

Poznámka: Pokud není NDAS manažer aktivní, spusťte jej přes menu Start-Programy-TrekStor NDAS software – TrekStor NDAS Device management

# Str. 4

- Řiďte se instrukcemi instalačního softwaru, abyste správně nastavili TrekStor **Datastation** maxi z. ul Poznámka: Identifikační číslo (ID) a písemný klíč (klíč) jsou na vaší TrekStor **Datastation** maxi z. ul a na zadní straně tohoto rychloprůvodce

- Při nastavování provozního režimu se řiďte se instrukcemi softwaru
- Ze dvou nabízených režimů zvolte ten, ve kterém se jednotka bude používat.. Poté klikněte na tlačítko "NEXT –Další".
- Pokud zvolíte možnost "Yes, I want to mount this NDAS device as read /write mode Ano, chci nastavit toto zařízení přo režim čtení i zápisu" nebo "Yes, I want to mount this NDAS device as read-only mode Ano, chci nastavit toto zařízení pouze pro režim čtení", spustí se pomocný program "Found the new hardware Najdi nový hardware".
- V následujícím dialogovém okně zvolte možnost "Install the software automatically (recomended) Instaluj software automaticky (doporučeno)" a řid'te se dalšími instrukcemi programu

Poznámka: Pokud se objeví hlášení zabezpečení systému Windows, klikněte na "Continue anyway -Přesto pokračovat".

Str. 5

 Váš operační systém rozpozná zařízení Datastation maxi z. ul a přidá jej jako lokální disk pod složku "Tento počítač"

# 4. Využívání zařízení Trekstor Datastation maxi z. ul

Poté, co jste úspěšně nainstalovali a nastavili **Datastation** maxi z. ul, objeví se vám jako lokální jednotka pod složkou "Tento počítač". Nyní ji můžete užívat jako další harddisk vašeho počítače.

Poznámka: Pokud jste zařízení nastavili v režimu read-pouze pro čtení, jednotka bude chráněna proti zápisu.

- 5. Výměna dat se zařízením Trekstor **Datastation** maxi z. ul
- Zvolte pomocí myši požadované adresáře nebo složky.Zkopírujte tyto složky tak, že na ně kliknete pravým tlačítkem myši a poté zvolíte "Copy – Kopírovat".
- Ve složce "Tento počítač" zvolte lokální disk "TrekStor"
- Stiskněte pravé tlačítko myši a vyberte funkci "paste vložit". Tak zahájíte kopírování. Poté co bude proces kopírování dokončen, data budou k dispozici na zařízení Datastation maxi z. ul.

### Str. 6

Poznámky pro uživatele systému Windows 98

Řiďte se těmito pokyny namísto pokynů uvedených v sekci 1, "Režim USB : připojte Datastation maxi z. ul na USB port vašeho počítače".

- vložte přiložené CD do CD mechaniky vašeho počítače
- Zapojte přiložený napájecí kabel do elektrické zásuvky a připojte druhý konec kabelu do Datastation maxi z.ul do zdířky s označením "Power"
- Připojte **Datastation** maxi z.ul do USB portu na vašem PC
- Zapněte Datastation maxi z. ul stisknutím tlačítka .....
- V okně pomocného programu, který se objeví, klikěte na "NEXT Další"
- V následujícím okně, klikněte na první možnost "Select the best driver for your device(recommended) -Hledejte nejlepší ovladač pro vaše zařízení (doporučeno)" apotvrďte kliknutím na "NEXT – další".
- V dalším oknězvolte možost "CD ROM DRIVE jednotka CD ROM" a potvrďte pomocí "NEXT"
- Poté, co stisknete "FINISH dokončit", váš operační systém rozpozná zařízení Datastation maxi z. ul a přidá jej jako lokální disk pod složku "Tento počítač"

### Str. 7

Poznámky pro uživatele systému MAC OS 10.3 a vyšší

Řiďte se těmito pokyny namísto pokynů uvedených v sekci 3 "Spouštění Datastation maxi z. ul v síťovém režimu".

- vložte přiložené CD do CD mechaniky vašeho počítače

- najděte složku "MAC-OS" a spusť te soubor "install.mkpg"

Poznámka: mějte připravena registrační data. Systém je bude vyžadovat v průběhu instalace.

- Po dokončení instalace restartujte počítač a poté můžete používat **Datastation** maxi z.ul v síťovém režimu
- Poté, co se váš operační systém kompletně nahraje, objeví se nový symbol "NDAS utility" pod FINDER – PROGRAMS-UTILITIES
- klikněte na tento symbol pro nastavení Datastation maxi z.ul
- Pro registraci vaší **Datastation** maxi z.ul , klikněte na ikonu "Register a new device –Registrujte nové zařízení".
- Vyplňte požadované údaje a poté klikněte na "REGISTER Registrovat".
- Po úspěšné registraci bude zařízení Datastation maxi z.ul přidáno do seznamu. Klikněte na něj jednou a zvolte záložku "Unit device" na pravé straně okna. Nastavte "Configuration"na "Mount with readwrite".

### Str. 8

- Datastation maxi z.ul se poté objeví jako nový disk na ploše

### Instrukce pro uživatele linuxu

- Připojte se na stránky <u>www.ximeta.com/support/downloads</u>
- Zvolte vaši verzi Linuxu v nabídce, která se objeví
- V následujícím okně můžete stáhnout požadovaný ovladač
- dále se řid'te instrukcemi

Poznámka: Nepoužívejte USB kabely delší než 3 metry

Výrobce si vyhrazuje právo průběžného zlepšování tohoto produktu. Tyto změny mohou být provedeny bez přímé zmínky v tomto průvodci. Z tohoto důvodu informace poskytnuté v tomto rychloprůvodci nemusí přesně popisovat aktuální stav produktu.

Výrobce garantuje vhodnost produktu k danému účelu. Navíc není zodpovědný za jakékoli poškození, ztrátu dat nebo jiné následky použití zařízení.

Copyright 2006 TrekStorGmbH. Všechna práva vyhrazena. Ostatní citované produkty nebo jména společností mohou být obchodními jmény nebo značkami příslušných vlastníků.